## Schritt-für-Schritt-Anleitung

Folgen Sie bitte den Punkten Schritt für Schritt, um die Koordinaten Ihrer Sportstätte in das Online-Portal einzupflegen.

Sollte Ihr Verein mehrere Sportstätten nutzen, tragen Sie bitte die Sportstätte ein, die am zentralsten liegt – Bsp.: eine Sportstätte im Stadtzentrum liegt zentraler als eine am Stadtrand.

In dieser Anleitung werden beispielhaft die Schritte aufgezeigt, um die Koordinaten für den Landessportbund zu ermitteln.

- 1. Öffnen Sie "Google Maps" in Ihrem Browser: https://www.google.de/maps?hl=de&tab=wl
- Suchen Sie auf der Karte den Standort Ihrer Sportstätte. Nutzen Sie zur Navigation Ihre Maus, zum Vergrößern beziehungsweise verkleinern können Sie ebenfalls Ihre Maus (Scrollrad) nutzen, oder Sie verwenden das "Plus-, oder "Minuszeichen" am unteren rechten Rand der Karte.
- 3. Klicken Sie mit der linken Maustaste auf die Karte, um die Koordinaten zu erhalten.

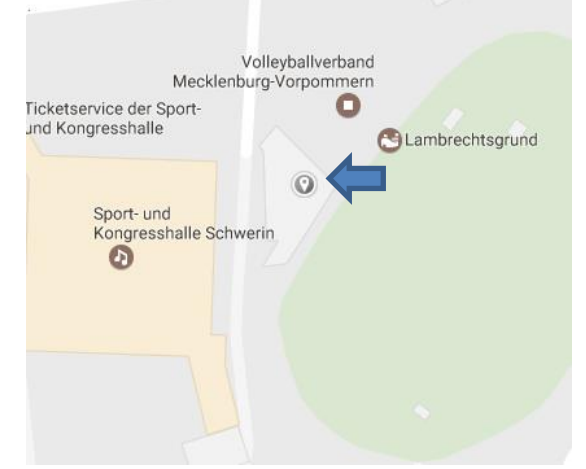

4. Am unteren Rand der Karte werden Ihnen anschließend die Adresse sowie die Koordinaten angezeigt.

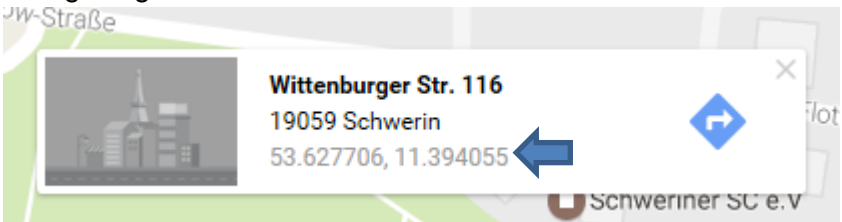

5. Klicken Sie mit der linken Maustaste auf die Koordinaten. Am linken oberen Rand werden die Informationen noch einmal dargestellt.

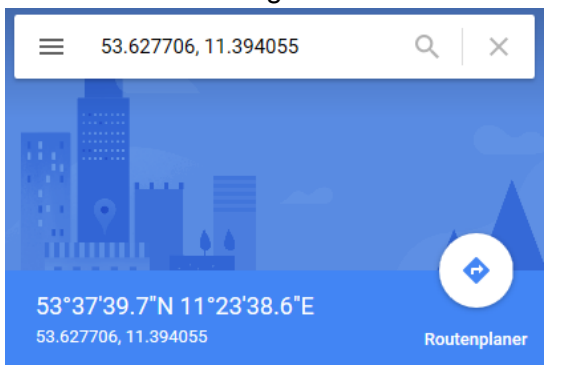

- 6. Öffnen Sie nun ein weiteres Browser-Fenster oder einen neuen Browser-Tab.
- 7. Navigieren Sie zum Online-Portal: <u>http://www.verminet.de/</u>
- 8. Klicken Sie auf das Logo des Landessportbundes Mecklenburg-Vorpommern e.V.
- 9. Melden Sie sich mit Ihren Anmeldedaten, die Sie bereits nutzen, wenn Sie die Bestandsmeldung durchführen.
- 10. Klicken Sie im Menü auf "Merkmale".

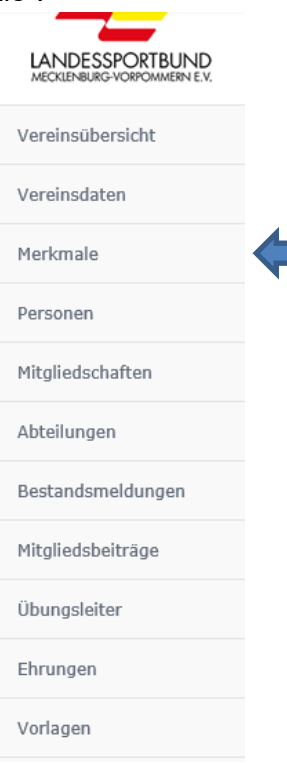

11. Am Ende der Auflistung befinden sich die Merkmale "Breitengrad" und "Längengrad".

| 12. | Klicken | Sie au | if das S | symbol | zum | Bearbeiter | n fur | "Breiteng | rad". |
|-----|---------|--------|----------|--------|-----|------------|-------|-----------|-------|
|     |         |        |          |        |     |            |       |           |       |

| Breitengrad | 53,627706 |  |
|-------------|-----------|--|
| Längengrad  | 11,394055 |  |

13. Tragen Sie die zuvor ermittelte Koordinate in das Eingabefeld ein und klicken Sie dann auf "Speichern".

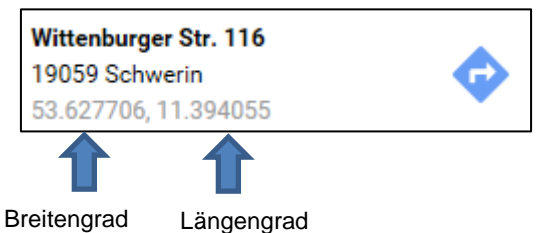

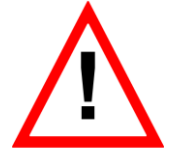

**ACHTUNG:** Achten Sie bei der Übernahme der Koordinate, dass Sie den "Punkt" durch ein "Komma" ersetzen!

- 14. Wiederholen Sie Schritt 12 und 13 für "Längengrad".
- 15. Wenn Sie beide Informationen eingetragen haben, sind Sie fertig und Sie können sich abmelden.